无锡市梁溪区教育系统面向 2024 届全日制普通高校优秀应届毕业生公开招聘教师公告(三)

# 线上面谈技术操作指引(考生须知)

#### 一、考生线上面谈室环境要求

1.选择独立、无干扰的房间,环境安静,光线适宜,采用正面光。

2.考试区域不得有其他人在场,不得出现任何与考试相关的提示性资料。

3.房间必须具备互联网条件,满足双向双路视频交流需求。

#### 二、线上面谈软硬件要求

1.硬件准备

考生准备3个电子设备:手机(或平板)2个、笔记本电脑1台(能 上网,具备摄像头、麦克风、音响,支持音视频交互),确保供电充足, 性能稳定,麦克风声音清晰,不嘈杂。

2.软件准备

(1)笔记本电脑和手机 A 分别提前安装"小鱼易连"客户端。(详见附件 2:软件操作指导)

(2)注册两个"小鱼易连"账号(账号1为网上报名登记的手机号;账号2:其他手机号)。

(3)登录后修改"小鱼易连"用户名。账号1的用户名命名格式:准
考证号+本人姓名+手机号+主,例如: C0112345 张三 13112345678 主;账
号2的用户名命名格式:准考证号+本人姓名+手机号+辅,例如: C0112345
张三 13112345789 辅。

3.考试时,笔记本电脑为主机位,使用账号1登录。手机A为辅机位, 用账号2登录。同一账号不得同时登录笔记本和手机。

4.手机A稳定放置于左后方45度位置,离考生1米远,高度离地1.5-1.7
米,建议配备三脚架,手机A确保音量正常(如在特殊情况下可用此手机 传达要求)。

5.考试用纸: 笔答考试纸随准考证一起单面打印。

6.手机(平板) B 作为考试结束上传答卷用,要确保该设备具备拍照、 扫描二维码、联网上传功能。静音、无来电干扰。

#### 三、线上面谈全真模拟

为确保线上考试正常、有序、流畅,考务组将进行全真模拟测试,具体时间、小鱼易连会议室(以下简称检录室)号详见准考证。请考生提前按要求做好相关准备,并保持报名时注册的手机通信畅通,及时连线。

全真模拟测试尽量用正式考试时的地点环境、测试成功后尽量保证设 备位置、角度不变。

#### 四、正式面谈操作流程

#### (一) 笔答 (三个设备)

1.笔答顺序和报到时间:笔答报到时间以准考证为准。考生务必在规定的报到时间前登录指定"检录室",并等待工作人员确认,超过时间未登录"检录室"则视为弃考。

2.笔答步骤:

(1) 报到核查

根据规定的笔答报到时间,考生自行做好考试准备,笔记本主机位和

手机 A 辅机位均通过"小鱼易连"软件拨入笔答"检录室",工作人员 进入检录室后根据工作人员要求调整设备。(考生须正向面对主机位,面 部清晰可见,双手在屏幕范围内,声音清楚。不得使用耳机或耳麦,不得 使用"小鱼易连"软件中的变声、美颜、改变人像、虚拟场景等功能。辅 机位不得通过微信小程序登录。登录后请解除竖排方向锁定,保持手机画 面横屏,确保考生、考生课桌椅在视线范围内)

根据工作人员指令,考生手持身份证、准考证、答题纸模版向主机位 镜头展示(保持约5秒钟不动),供工作人员核查。

手机(平板)B反扣于课桌左上角。

(2) 候考

验证考生身份信息无误后,工作人员将考生笔记本主机位寻呼进入笔 答室,考生须点击"接受"确认,并<mark>再次打开摄像头</mark>。

(3) 笔答

笔答统一进行,工作人员宣读考场纪律后,统一在考生笔记本屏幕上 出示考题,考生在笔答纸相应区域答题,期间全程不得离座,双手保持在 镜头中可见,不得再操作电脑或手机,除打印信息外答题纸不得再出现相 关考生信息,也不得做与考试无关的标记,否则作违纪处理,取消考录资 格。

手机 A 辅机位保持常亮,不得关闭,不得有来电、微信等软件干扰。

(4) 交卷

笔答时间到,按照工作人员的统一指令完成交卷。

工作人员宣布停止笔答,考生将答卷(分页)对准笔记本主机位摄像

头,分别展示5秒留存。

工作人员宣布上传答卷后,考生用手机(平板)B对答卷拍照,拍照 时注意光线和考卷上的定位点。然后根据工作人员屏幕上出示的收卷二维 码、账号密码上传考卷照片。未按规定时间提交答卷,则记为0分;多次 上传,以规定时间内最后一次上传的为准。上传图片需与现场展示内容一 致,如有不一致,取消考试资格。

等工作人员清点完答卷、确认无误、发布离场指令后,考生方可退出 考场。

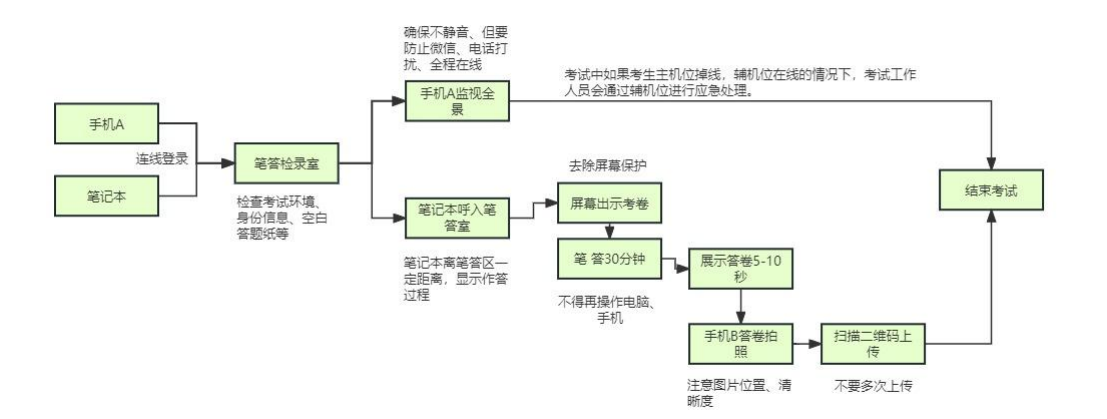

### (二) 面答(1个笔记本/手机设备)

 1.面答顺序和报到时间:面答报到时间以准考证为准。考生务必在规 定的报到时间前登录指定的"检录室"。

2.面答步骤:

(1) 报到

根据规定的面答报到时间,考生使用笔记本主机进入面答"检录室", 准入后根据工作人员要求调整设备。

根据工作人员指令,手持身份证、准考证向主机位镜头静态展示5秒

钟。考生须正对笔记本电脑,面部清晰可见,双手在屏幕范围内,声音清楚。不得使用耳机,不得使用"小鱼易连"软件中的变声、美颜、改变人像、虚拟场景等功能。

(2) 面答

到面答时间,工作人员将根据主机位账号寻呼考生进入面答室。考生 点击"接受"确认,同时打开摄像头。

考生在线抽题要求进行面答。时间不超过5分钟。

(3) 面答结束

考生线上面答结束,考场工作人员将考生移出面答室,考生考试结束。

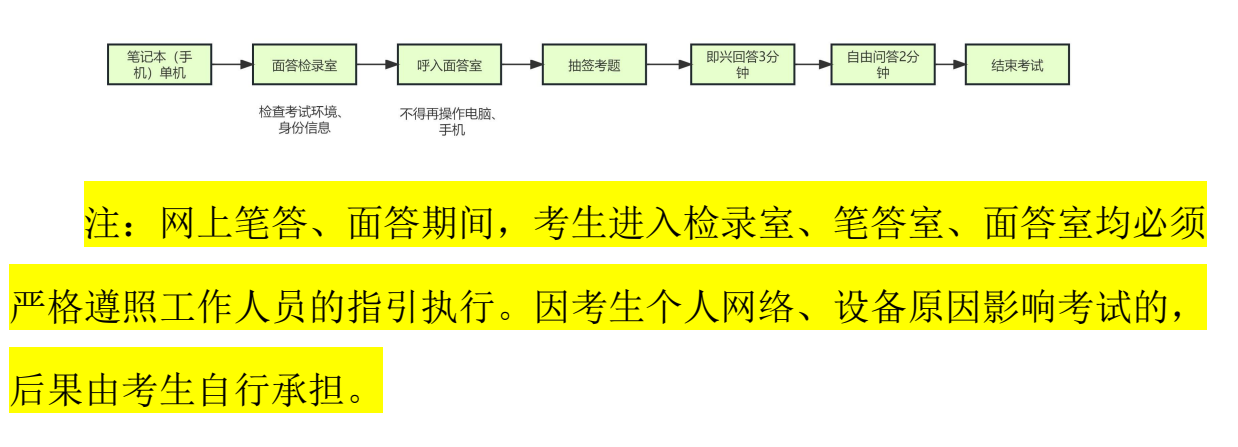

线上面谈技术操作指引(考生须知)视频网址:

https://report.wxlxjy.com/report/zpplay2023/index-play.html

无锡市梁溪区教育局

2023年12月28日

## 附 1: 考试机位示意图:

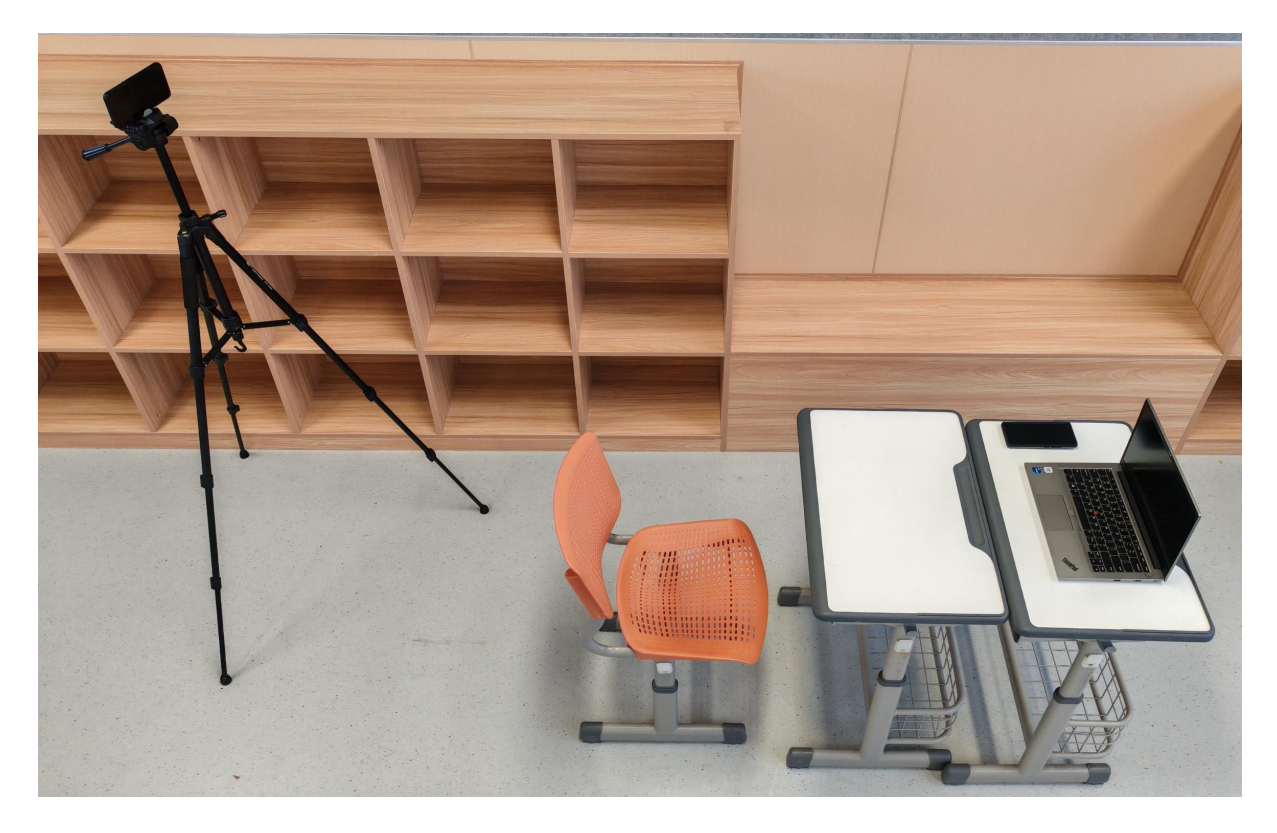

## 附 2: 软件操作指导

1、小鱼易连客户端下载。

### 下载地址: https://www.xylink.com/download

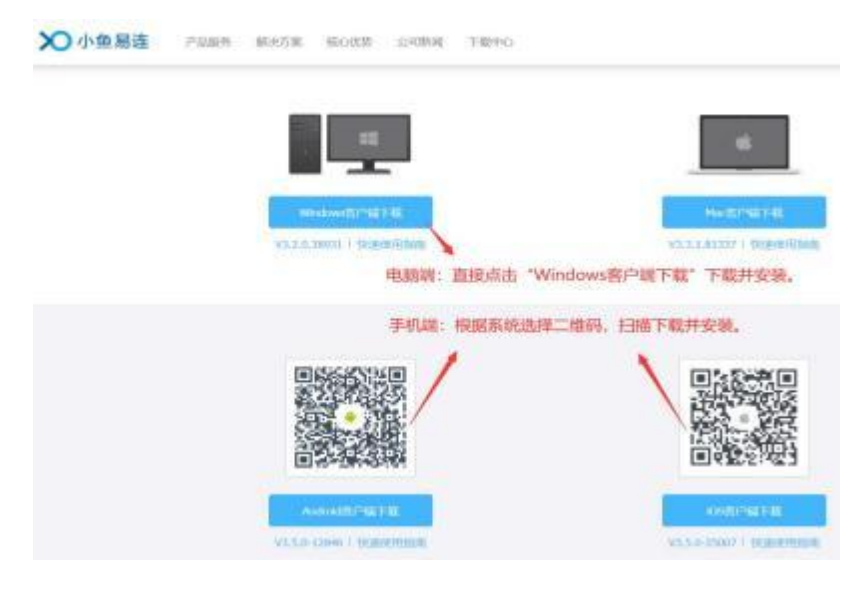

2 、手机端进入小鱼易连,注册 、加入会议。

|           |            | 9:30         | atl 46 🔳 🔿 |
|-----------|------------|--------------|------------|
| 9:30      | atl 4G 🔳 🕽 | <            |            |
|           | 设置         |              |            |
|           |            | 新用户注册        |            |
| 账号密码登录    | 手机验证码费量>   |              |            |
|           |            | +86 ~ 请输入手机号 |            |
| 手机号/邮箱    |            | 验证码          | (          |
|           | 忘记密码       |              |            |
|           |            |              |            |
| C. La C.  |            |              |            |
| 注册账号      | 加入会议       | 2 、输入手机号,新   | 新用户注册:     |
| 1 占土"汁田硍  | 2 早 "      | (1)主机位账号必须   | 须使用报名网站注   |
| 1、 点面 往加烟 | マ 与        |              |            |
|           |            | 册的手机亏        |            |
|           |            | (2) 辅机位账号使   | 可用另一手机号。   |
|           |            |              |            |

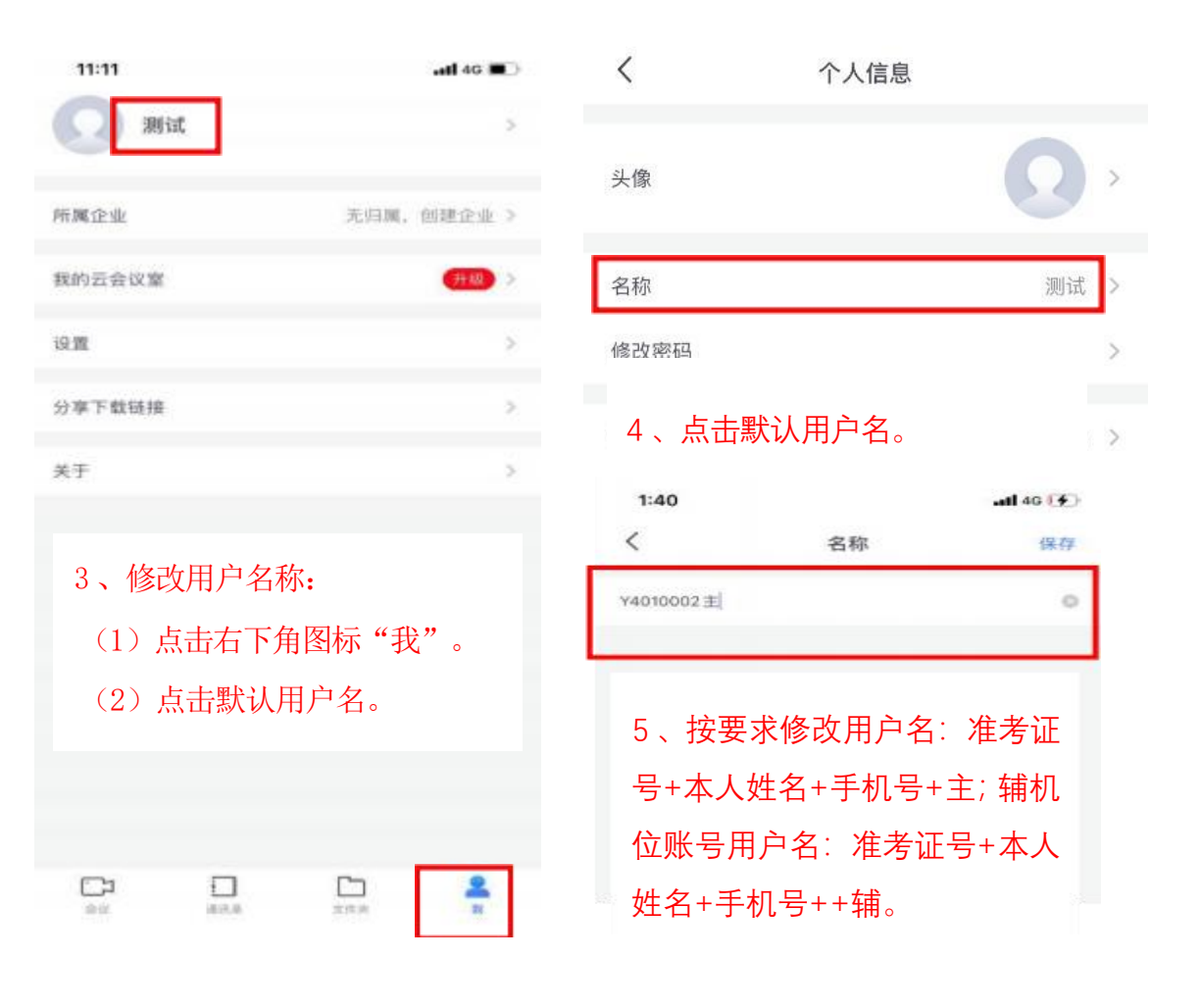

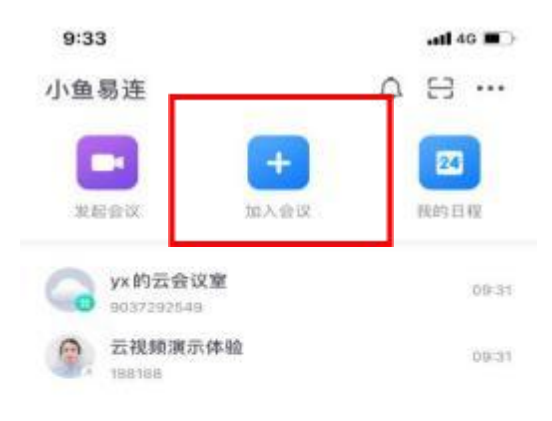

6、点击"加入会议"

| 9:33    |                     | all 46 🗩 |
|---------|---------------------|----------|
| <       | 加入会议                |          |
|         | <b>二</b> 编入云会议号或终端号 |          |
|         | anA≑rix.            |          |
| 切构全和面   |                     | 电话入会     |
| 入会时关闭摄像 | k                   |          |
| 入会时静音   |                     |          |
|         |                     |          |
| 7、输入会   | 会议号,加入会议            | と。 请勿    |
| 勾选:入会   | 会时关闭摄像 头            | 、/入会时    |
| 静音      |                     |          |

3、电脑端进入小鱼易连,注册、 加入会议

(1)登录(电脑端登录主机位账号)

| 账号日   | 四日登录 手机  | 几验证码登录 |
|-------|----------|--------|
| +86 = | 请输入您的手机号 |        |
| 验证码   | 请输入验证码   | 发送验证码  |
|       |          |        |
|       | 注册       |        |

\* - ×

其他账号登录 加入会议

(2)加入会议(请勿勾选下方入会时关闭摄像头和入会时静音)

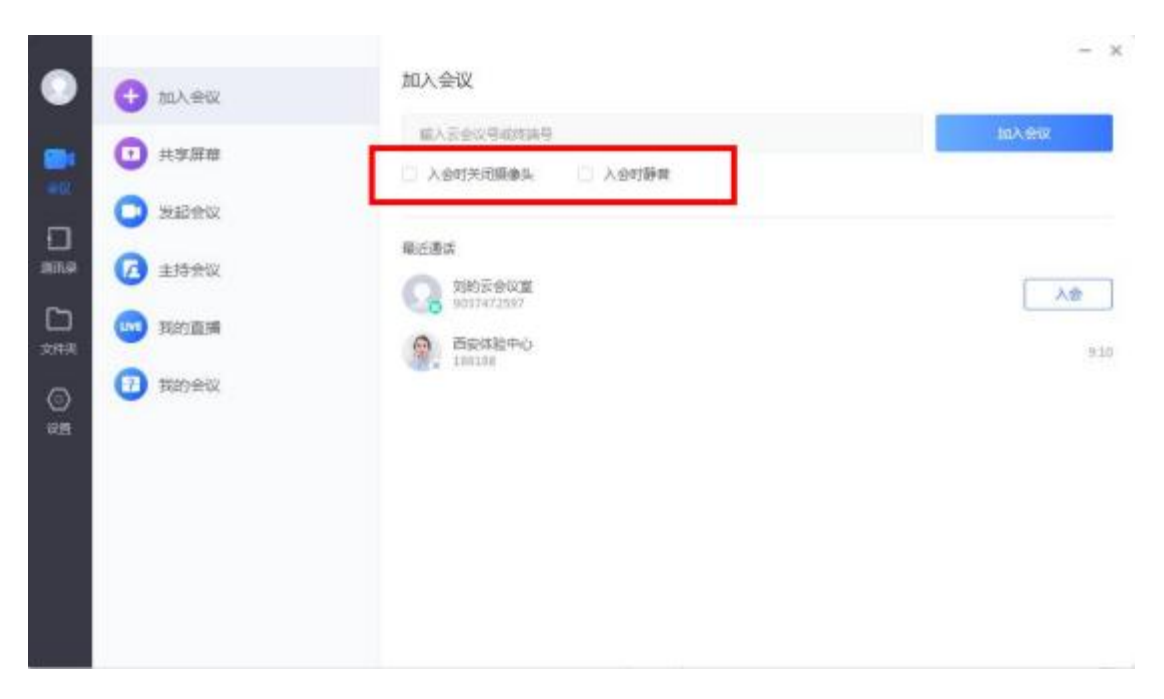

备注:设置需要调整的地方,别的选项请勿更改
1.名字修改:设置一---通用----名字(按要求输入,输完返回即可)
2.音频可以点进去进行测试,如果没有反应,可以切换选项
3.视频点击进去是否可以看到图像,如果没有,可以切换选项

| •          |                             | 1 | 27                               |                |     |
|------------|-----------------------------|---|----------------------------------|----------------|-----|
|            |                             |   | A01後三320202200001010383主         |                |     |
|            | ① 前版                        | 2 |                                  |                | ani |
| 1012<br>() | 2 初請                        | 3 | 128858<br>Exestings.es '80' 6582 | 1合白动覆白。再次發芽后生效 |     |
| 文/F共       | 反換     服気器粧址 zoneuylink.com |   |                                  |                |     |
|            | ¥7                          |   | HTTPEC: 00                       | HTTPSBIEL 443  |     |
|            |                             |   | ·唐言法择                            |                |     |
|            |                             |   | 中文(関体)                           |                | *   |
|            |                             |   | 36日15281579<br>系统默认              |                |     |